中央流行疫情指揮中心

COVID-19 重症個案臨床處置線上病例研討會議作業方式-調整版

- 壹、線上病例研討會議 (重度級急救責任醫院或其他指定醫院):
  - 一、與會人員:全國各重度級急救責任醫院或其他指定醫院之代表醫師。
  - 二、會議時間:自110年6月28日起,每星期一、四晚間6時至8時。
  - 三、會議連結:另行提供予全國各重度級急救責任醫院或其他指定醫院 之窗口。
  - 四、會議連線方式:

(一)視訊軟體及網址:

- 為利即時討論,採用 Webex (Cisco)軟體進行視訊連線,可 直接使用電腦瀏覽器開啟或使用手機 App 點選連結,惟總人 數上限為 200 人,建議各醫院可使用會議室讓多人共同參與。
- 諮詢委員與提案醫院優先登入,其餘帳號額度開放登入帳號
  名稱顯示包含「醫院名稱 / 職稱 / 姓名」3 要素之人員,依
  序加入會議。
- (二)連線測試:每次會議前 30 分鐘開啟線上會議,供各醫院及與會 委員進行連線測試。

(三)加入會議:

請務必於姓名處輸入「醫院名稱 / 職稱 / 姓名」及輸入「電子郵件」,即可加入會議大廳等待區;若為多人共用會議室,

則請以一位為代表,輸入「醫院名稱/職稱/姓名」。

- 未依規定輸入者, 恕無法同意進入會議(諮詢委員除外),相 關改名方式請參考備註。
- 3. 待 CDC 同仁點選同意加入會議後,始成功進入會議。

(四)注意事項:

- 1. 請於會議前 30 分鐘先行連線測試。
- 加入會議後,將位於 Webex 會議「大廳等待區」。此時請勿離 線,待 CDC 同仁點選同意後即成功進入會議。
- 3. 各與會人員對於因業務知悉或持有他人病情或健康資訊,不

得無故洩露;亦不可冒用他人醫院/職稱/姓名。

## 貳、線上病例研討會議 (全國醫院醫事人員):

- 一、與會人員:全國醫院醫事人員。
- 二、會議時間:自110年7月1日起,每星期六上午10時至12時。
- 三、會議連結:每週另行提供予醫院提供之窗口。
- 四、會議連線方式:使用 Youtube 直播方式進行。

## 參、備註:

一、Webex 與會者名稱修改方式:

1. 手機 App 與會:

(1) 於 App store 下載 cisco webex meetings。

(2) 設定與會者名稱:「醫院名稱 / 職稱 / 姓名」

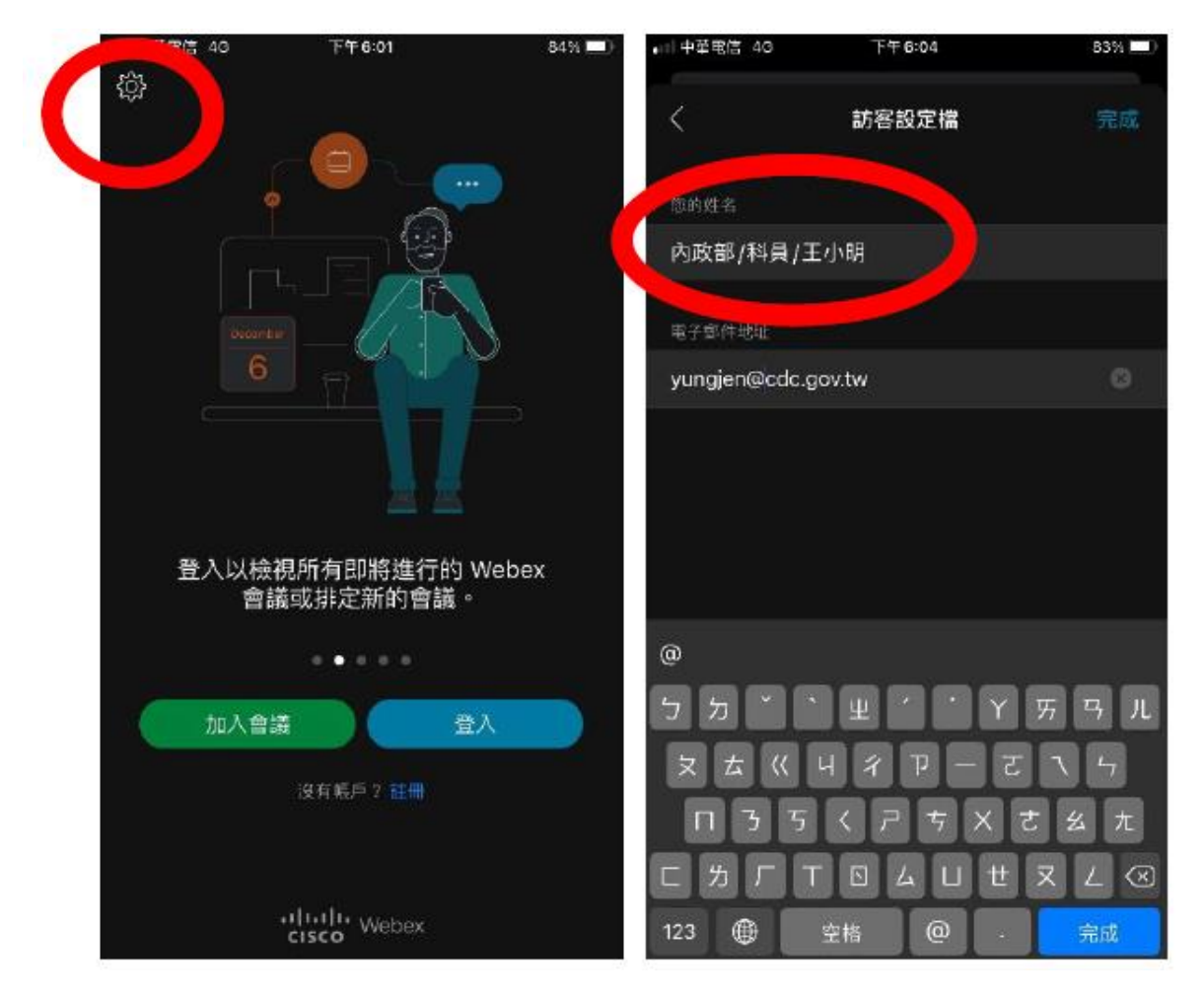

a. ios 版請點左上角設定按鈕。

b. Android 版請點右上角【...】按鈕。

|                          | Webex Meetings  |
|--------------------------|-----------------|
|                          | <b>名稱</b><br>取消 |
| Webex Meetings           |                 |
| <b>原版 (1主) (版 + 1)</b> 。 | 準備加入嗎?          |
| 随时随40<br>加入會議<br>●       | 人民 (2) 人口       |
| 會議登入                     | 5〕              |

2. 使用電腦與會:

(1)未安裝軟體者:直接點選會議網址,選擇【從您的瀏覽器加入】

進入會議,姓名輸入「醫院名稱/職稱/姓名」。

| 在提示上按一下 <b>開啟 Webex</b> 。<br>如果沒有出現提示 · 請改為按一下 <b>啟動</b><br>☞ | 輸入您的資訊<br>您的姓名<br>疾管署科員王小明<br>200電子郵件地址<br>123456@cdc.gov.tw |
|---------------------------------------------------------------|--------------------------------------------------------------|
|                                                               | 下—步                                                          |
| 沒有 Webex ? <del>这一一里,</del><br>使用應用程式週到問 <u>题,從您的瀏覽購加入,</u>   | 已經有帳戶?登入                                                     |
|                                                               | 252004                                                       |

(2) 已安裝軟體者,請開啟 Webex 應用程式,先更改名稱,再透過 連結進入會議。

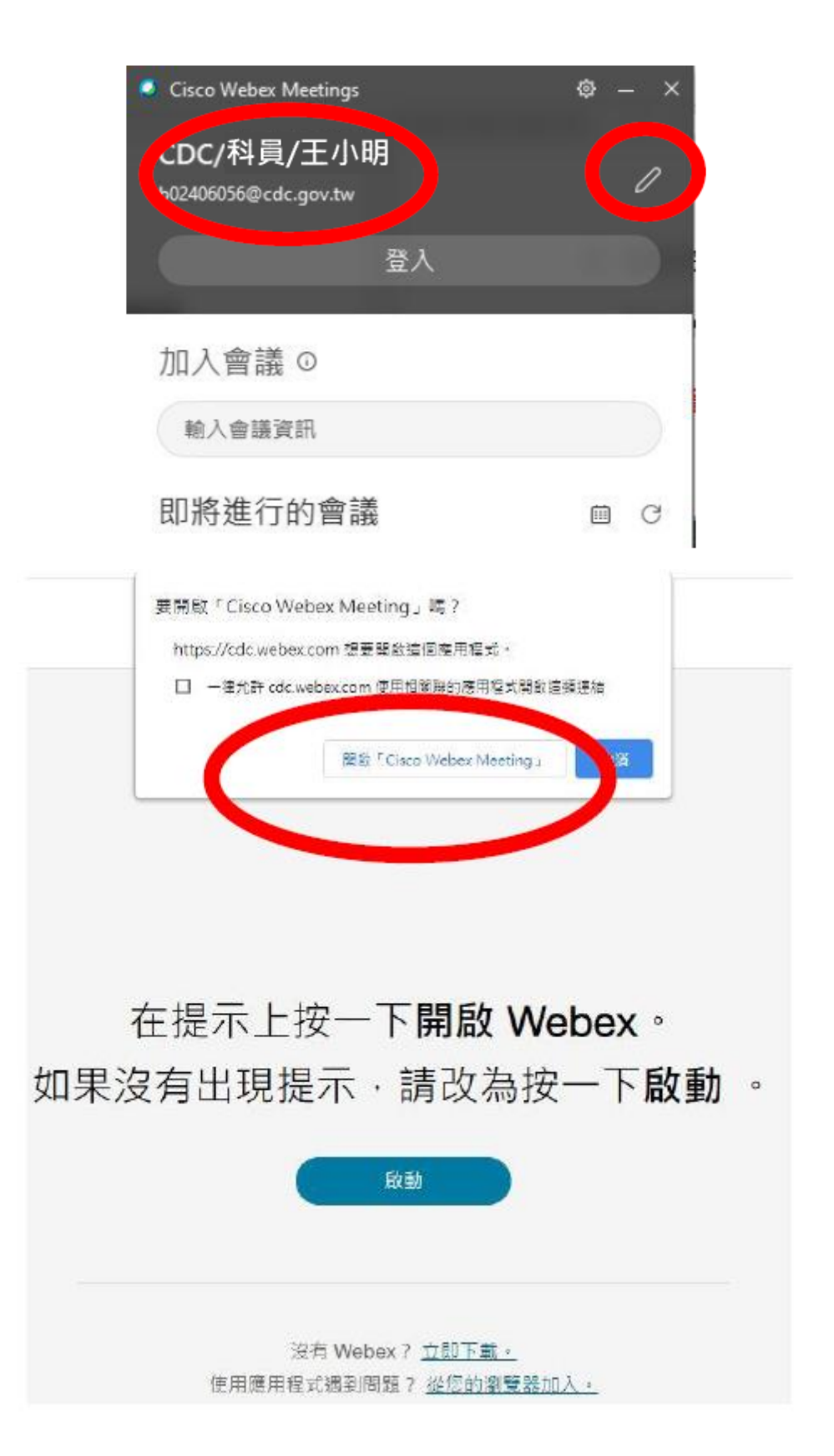